## Properties of a Nova App

Last Modified on 23/04/2025 5:35 pm AEST

App properties generally refer to the configurable settings or parameters that define the behavior, appearance, and functionality of the application.

## To navigate to the app properties:

| Readilities                                      |                             |         |            |              |               | Administration = 1 5 0 0 0 |
|--------------------------------------------------|-----------------------------|---------|------------|--------------|---------------|----------------------------|
| Administration     Applications     Applications | Apps                        |         |            |              |               | Create new                 |
| E feat                                           | 0, Search 2                 |         |            |              |               |                            |
| <ul> <li>Metrics</li> </ul>                      | * Name                      | Status  | Created    | Last updated | Modified By   |                            |
| Resources                                        | * Policy Management         | Enabled | 9/29/2023  | 11/21/2023   | Administrator | 60                         |
| <ul> <li>Security</li> </ul>                     | Policy Management - Authors | Enabled | \$(5/2022) | 11/21/2023   | Administrator | 80 -3                      |
| <ul> <li>Settings</li> </ul>                     | TestApp                     | Disabl  | 12/27/2023 | 1/3/2034     | Administrator | 60-                        |
| <ul> <li>Workflows</li> </ul>                    |                             |         |            |              |               | Properties                 |
| <ul> <li>Integration</li> </ul>                  |                             |         |            |              |               | Enable App                 |
| Surveys                                          |                             |         |            |              |               | Delete                     |
| E ReadNow Nova 1                                 | ·                           |         |            |              |               |                            |
| Apps                                             |                             |         |            |              |               |                            |
|                                                  |                             |         | Ð          |              |               |                            |

- 1. Go to Administration  $\rightarrow$  Readinow Nova  $\rightarrow$  Apps.
- 2. In the Apps menu look for the application that you want to edit. You can either scroll down through the list of applications or type in the name of the application in the **Search bar**.
- 3. On the right-hand side, click the application's corresponding Options
  - •••

icon and select Properties.

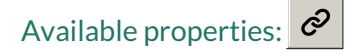

| Section | Property    | Function                                                                                                    |
|---------|-------------|----------------------------------------------------------------------------------------------------|
| General | App name    | The unique identifier assigned to an application.                                                                      |
|         | Description | The concise and informative piece of text that introduces and highlights the key features, functionalities of the app. |

| Section    | Property                | Function                                                                                                    |
|------------|-------------------------|----------------------------------------------------------------------------------------------------|
|            | URL Slug                | The part of a URL that identifies a particular application. It is the segment of the URL that comes after the domain name and any subdirectories. |
|            | Application             | Selected application is used for packaging and deployment.                                                                                        |
| Security   | Status                  | Toggle to give the selected users right to access the app.                                                                                        |
|            | Access<br>rights        | The user roles that will have right to access the app.                                                                                            |
| Appearance | lcon                    | The visual representation or symbol used to represent application.                                                                                |
|            | Show menu<br>by default | Toggle to show menu will be by default on new pages.                                                                                              |